교원능력개발평가 온라인 만족도 조사

#### homedu.goe.go.kr

# 02 만족도조사 참여하기

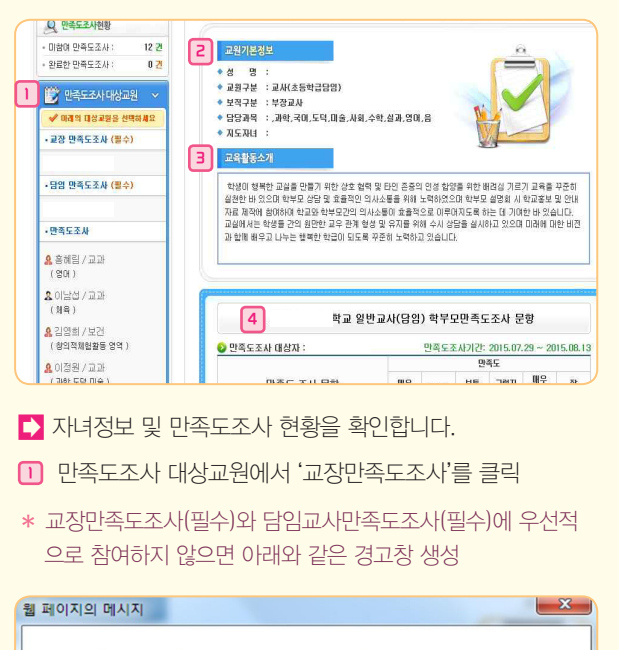

▲ 확부모만족도조사 필수 만족도조사지를 진형 후 선택 만족도조사지를 진형 후 선택 만족도조사지를 진형 하실 수 있습니다.
확인
2 교원기본정보 : 선택한 교원의 정보 확인
3 교육활동소개 : 선택한 교원의 교육활동 소개자료 확인
④ 학부모 만족도조사지 : 평가대상자에 맞는 평가지가 나타남
\* 지유서술식(좋은 점)은 대상 선생님의 교육활동 중 좋은 점이나 앞으로 지속되기를 바라는 점 등에 대해 자유롭게 서술합니다
\* 지유서술식(비라는 점)은 대상 선생님의 교육활동 중 개선이나

바라는 점에 대해 자유롭게 서술합니다

제출하게 되며, 저장 버튼을 선택하여 제출 한 후에는 수정이 불가 합니다. 웹 페이지의 메시지 26 - 학부모만족도조사지 제출· 학부모만족도조사지 학교 교장 학부모만족도조사 문항 만족도조사대상자 선생님 만족도조사에 참여하여 주셔서 감사합니다. 아래 확인 버튼을 클릭하면 만족도조사 결과가 제출되고, 이 경우에는 수정이나 다시보기가 불가능 합니다. 신중하게 확인 버튼을 클릭하세요. 특히 서술식 문항에 대한 내용 작성시 자녀를 추정할 수 있는 내용은 기입 하지 않는 것이 적절합니다. 만약 수정하고자 할 경우에는 취소 버튼을 클릭하세요. 확인 취소 ▶ □ 의 '만족도조사 대상교원'에서 '담임 만족도조사' 를 클릭, 기본정보 확인 후 만족도조사에 참여 [2], [3], [4], [5]와 동일한 방법으로 진행 ▶ '만족도조사 대상교원'에서 참여하고자 하는 대상 선택 🚺 교원의 정보 확인 후 🔁 🖪 🖪 🖪 도와 동일한 방법으로 진행 ▶ 교장, 담임교사 외 1인(합 3인)에 대하여는 필수로 참여해야 하며 나머지 교원에 대해서는 선택하여 참여할 수 있습니다.

\* 학부모만족도조사 제출 :

모든 항목의 평가가 끝나면 ( 만족도조사 제출 > )을 클릭

\* 만족도조사의 모든 체크리스트 문항에 참여하여야만 저장하여

iĄj

06

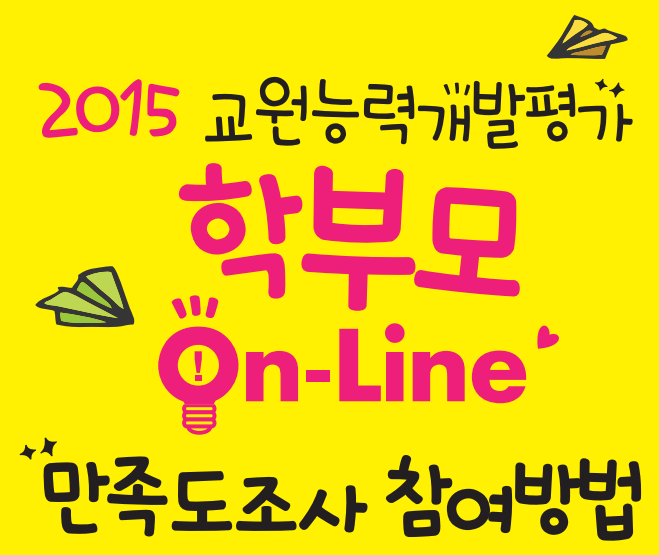

GYEONGGI PROVINCIAL OFFICE OF EDUCATION

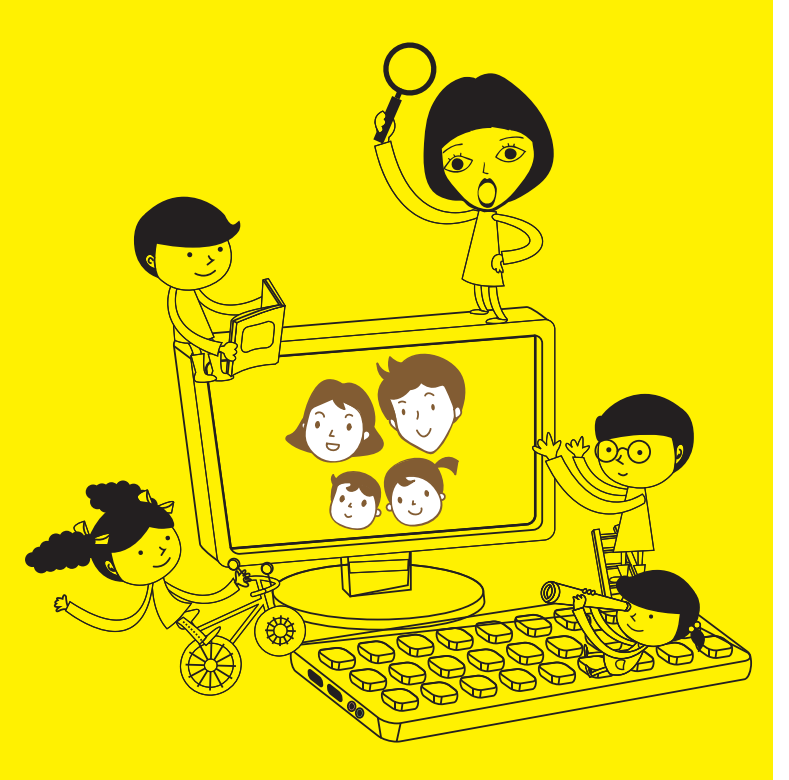

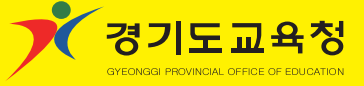

# 05

## 01 만족도조사 참여절차

▶ 학생, 학부모 참여 통합서비스 에듀로 (http://www.eduro.go.kr)에 접속 교원능력개발평가 학생·학부모 만족도 조사선택

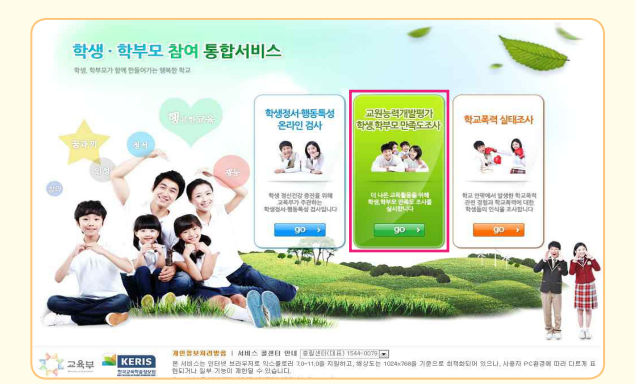

- \* 2015년부터는 나이스 대국민서비스가 아닌 학생·학부모 참여 통합 서비스를 이용합니다.
- \* 학부모 만족도 조사 참여시 개편된 통합서비스 페이지(에듀로 www.eduro.go.kr)를 활용해야합니다.

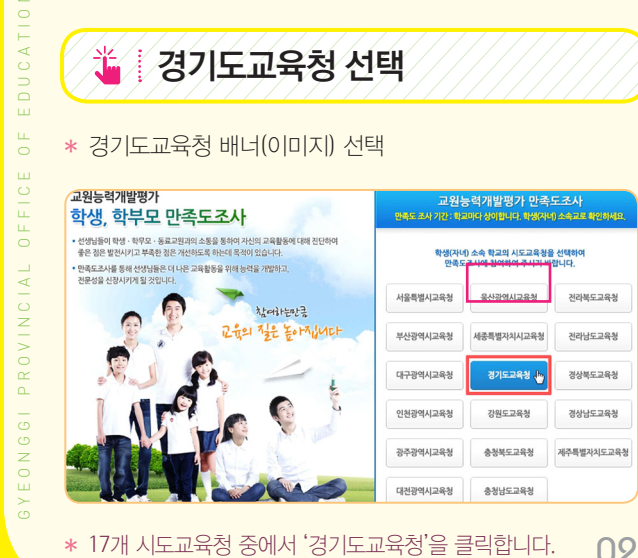

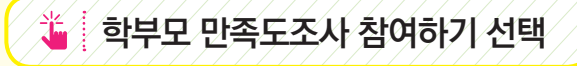

\* 오른쪽 교원능력개발평가 학부모 만족도조사를 선택 (참여하기 클릭)

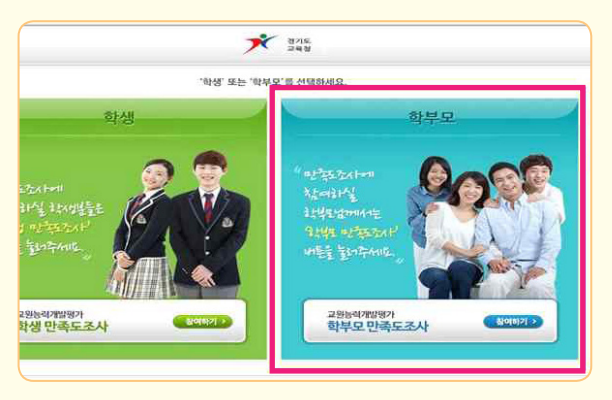

## 자녀정보 입력 및 확인

\* 자녀의 정보 확인(입력하여 등록)

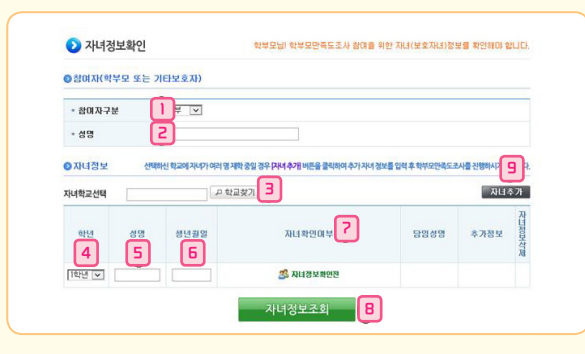

'참여자 구분' 란에 부, 모, 기타보호자 중 선택

4 '학년'란에 자녀의 학년 선택

02

2 '성명' 란에 만족도조사에 참여하는 학부모의 이름 입력

(3) '자녀학교 선택': '학교찾기'선택, 자녀 학교명 입력/조회 선택

03

- ⑤ '성명'란에 자녀의 성명 입력
- (6) '생년월일'란에 자녀의 생년월일 입력
- '자녀확인여부'란에 '자녀정보확인전」이라는 문구가 나타남
- 자녀정보조회 를 선택하여 자녀와 학부모 매칭 8
- '자녀추가'란에 참여대상 자녀가 2인 이상일 경우 선택 하여 추가 등록함
- \* 자녀정보확인이 안 될 경우 학교담당자와 연락하여 학부모의 성명과 자녀의 생년월일 등이 나이스에 정확하게 입력되어 있는지 확인 하여야 합니다.

| * 참여자구분                                                                                | ŧ                                                                                         | 모 •                                                                                                    |                                                                                                    |                                                                                     |                                              |             |
|----------------------------------------------------------------------------------------|-------------------------------------------------------------------------------------------|----------------------------------------------------------------------------------------------------|----------------------------------------------------------------------------------------------------|-------------------------------------------------------------------------------------|----------------------------------------------|-------------|
| * 성명                                                                                   |                                                                                           | F                                                                                                    |                                                                                                    |                                                                                     |                                              |             |
| 자녀정보                                                                                   |                                                                                           |                                                                                                    |                                                                                                    |                                                                                     |                                              |             |
| 내학교선택                                                                                  | ł                                                                                         | 학교                                                                                                    |                                                                                                    |                                                                                     |                                              |             |
| 학년                                                                                     | 성명                                                                                        | 생년월일                                                                                                    | 자녀확인이부                                                                                                    | 담임성명                                                                                | 추가정보                                         | 자년정보석제      |
| 학년                                                                                     | 김                                                                                         | 0.1                                                                                                    | 2월 자녀경보확인완료                                                                                                    |                                                                                     |                                              |             |
| 학부모만족5<br>※ 형제자매<br>보호자 정보!<br>입력한 정보!<br>※ 본민확인!<br>자녀정보 확!                           | 도조사는 자녀<br>가 한 학교에<br>와 자녀정보<br>로 확인이 어<br>변호는 자녀<br>인에 어려움(                              | [정보를 확인(보<br>다닐 경우 '자녀<br>가 확인이 되지 [<br>러운 경우에는 [<br>가 학교에서 면 곱<br>이 있으시면 공급                                                       | 값 참여하기 2<br>3자 정보 포한)한 후해 참여가 가능합니다.<br>추가 비통을 클릭하며 재료정보를 추가한 후<br>2금 군우, 최면의 안배문을 참고하여 정확하기<br>정갑선생님 성행 또는 분인확인한호 등의 추가<br>받습니다.<br>의 학교로 분약하며 주세요                                                                                                    | : 만족도조사에 참<br>  입력하였는지 다.<br>정보를 입력하여이                                              | 계하세요.<br>시한변 확인하A<br>F 합니다.                  | 18.         |
| 학부모만족5<br>※ 형제자태:<br>보호자 정보<br>입력한 정보<br>※ 문민확인<br>자녀정보 확<br>학부모 만족                    | 도조사는 자비<br>가 한 학교에<br>와 자네정보<br>로 확인이 이<br>번호는 자네<br>인 에 어려움(<br>도 조사 결과                  | 정보를 확인(보<br>다닐 경우 74년<br>가 확인미 되지 1<br>려운 경우에는 1<br>가 학교에서 말급<br>이 있으시면 자년<br>는 며느 누구도<br>이 (이 부')                                 | 값 참여하기 2<br>조지 정보 포반가만 호해 현대가 가능빈니다.<br>1 추가 비분을 확여해 지시정보을 추가만 해<br>활 같은, 해약의 안배분을 확기하여 정확하기<br>방심신답.<br>의 학교로 문의하여 주세요<br>발 수 요도록 지리되니 안심하고 함여하여 주<br>"자녀정보호인위우금, 라                                                                                                    | 한 만족도조사에 함<br>1 입력하였는지 다.<br>정보를 입력하여이<br>세요.<br>                                   | 계하세요.<br>시한번 확인하세<br>타합니다.<br>               | 18.<br>     |
| 학부모만족5<br>※ 형제자태:<br>보호자 정보!<br>입력한 정보!<br>※ 분인확인<br>자녀정보 확<br>학부모 만족!<br>1 '7<br>2    | 도조사는 자비<br>가 한 학교에<br>와 자비정보:<br>로 확인이 이<br>변호는 자네?<br>인데 이러용(<br>도 조사 클과<br>다녀 확<br>다녀 확 | I정보를 확인(보<br>다닐 경우 "사네<br>가 확인이 되지 같<br>레운 경우에는 5<br>가 학교에서 발급<br>데 있으시면 자네<br>는 미느 누구도<br>인 여 부' 니<br>하기 /                        | 값 참여하기 2<br>조자 정보 포반가만 후배 런데가 가능빈니다.<br>1 추가 내통을 확여하여 재념장보을 하기만 해<br>활 같은, 최연의 안내문을 환기하여 정확하기<br>감심신방님 성장 또는 본인확인만호 등의 추기<br>발습니다.<br>의 학교로 본인하여 주세요<br>알 수 요도록 지리되니 안심하고 참여하여 주.<br>"자녀정보 확인인완료」라<br>선택하여 만족도조사 화단                                                                                                    | <sup>1</sup> 만족도조사에 함<br>1 입력하였는지 다.<br>정보를 입력하여이<br>예요.<br>는 문구기<br><u>년으로</u> 이 든 | 개하세요.<br>사반변 확인하시<br>1: 합니다.<br>누 나누타누는<br>5 | <b>#</b> ₽. |
| 학부모만족도<br>※ 형제자배<br>보호자 정보<br>입력한 정보인<br>※ 본인학원<br>* 본인학원<br>* 부모 만족<br>*<br>1 '7<br>2 | 도조사는 자비<br>가 한 학교에<br>와 자네정보:<br>로 확인이 어<br>법호는 자네<br>인에 어려움(<br>도 조사 클과<br>다녀 혹나         | 정보를 확인(보<br>다날 경우 74년<br>가 확인이 되지 3<br>러운 경우웨는 등<br>가 학교에서 발려<br>는 마느 누구도<br>인(여부')<br>이 () () () () () () () () () () () () ()    | 2 왕여하기 2<br>오지 정보 포반가만 후해 현대가 가능비구<br>가 비통을 확여해 지식정보 합니다.<br>가 비통을 확여해 지식정보 합니다.<br>의 학교로 문의하여 주세요<br>할 수 없도록 지리되니 안심하고 함여하여 주.<br>"자녀정보 확인완료」, 라<br>선택하여 만족도조사 화단                                                                                                    | · 만족도조사에 함<br>1 압력하였는지 다.<br>정보를 압력하여이<br>제요.<br>는 문구기<br><u>변으로 이동</u>             | 개하세요.<br>시안엔 확인하사<br>바랍니다.<br>누 나다타남<br>등    | ¶₽.<br>     |
| 학부모만족도<br>※ 현재자배<br>보호자 정보:<br>입학한 정보 확<br>※ 본민확인<br>자녀정보 확<br>학부모 만족<br>1 '굿<br>2     | E조사는 자네<br>가 한 학교에<br>와 자네경보<br>로 확인이 이<br>번호는 자네<br>인데 이러용(<br>도 조사 결과<br>다녀 옥어          | 지정보를 확인(보<br>다닐 경우 14년<br>가 확인이 되지 2<br>리운 경우에는 15<br>가 학교에서 발견<br>기 있으시면 제목<br>일으시면 제목<br>인어부' 1<br>하기 ረ                          | 2 왕여하기 2<br>조자 정보 포반한 후에 원이가 가능합니다.<br>** 가 비통을 확여에 자료정보을 추가한 후<br>분을 같은, 화면의 안내운을 참고하여 장확하기<br>2월신상년 성향 또는 분만확인한호 등의 추가<br>발습니다.<br>의 학교로 문덕하여 주세요<br>할 수 없도록 처리되니 안심하고 참여하여 주<br>"자녀정보확인완료」라<br>선택하여 만족도조사 화단                                                                                                    | 1 명력도조사에 원<br>1 명역하였는지 다.<br>정보율 명역하여대<br>제요.<br>는 문구기<br>면으로 이동                    | 개하세요.<br>시안면 확인하셔<br>수 합니다.<br>누 나다타는<br>등   | <b>1</b> ₽. |
| 학부모만족5<br>× 형제자배<br>보호자 정보<br>입역한 정보 확<br>자녀정보 확<br>학부모 만족<br>1 '7                     | 도조사는 자녀<br>가 한 학교에<br>와 자네정보<br>로 확인이 이<br>번호는 자녀<br>인에 미리용(<br>도 조사 결과<br>다녀 후<br>다 승 왕여 | 18보를 확인(보<br>다 날 경우 'AU<br>가 확인데 되지 1<br>리온 경우에는 [<br>리온 경우에는 [<br>가 학교에서 발려<br>지 1 오스마지 자료<br>는 데느 누구도<br>인(어부' <sup>1</sup><br>이 | 값 참여하기 2   조재 정보 포발가만 후배 반대가 가능한니다.   > 가 반응을 확여해 재심정보통 가간 함, 응   > 가 반응을 확여해 재심정보통 가간 하는   > 가 반응을 확여해 재심정보통 가간 하는   > 방 관로 분인화인만호 등의 추가 생습니다.   의 학교로 분인화대 주세요   의 학교로 분입하며 주세요   의 학교로 분입하며 주세요   의 학교로 분입하며 전세요   의 학교로 분입하며 주세요   이 학교로 분입하며 주세요   이 학교로 분입하며 전세요   이 학교 분입하며 전세요   이 학교 분입하며 전세요   이 학교 분입하다 전체요   이 학교 분입하다 전체요   이 학교 분입하다 전체요 | * 면득도조사에 해<br>입역하였는지 다<br>공보로 입역하여이<br>네요.<br>는 문구기<br>년으로 이 등                      | 개하세요.<br>시안면 확인하셔<br>바랍니다.<br>누 나타는          | ∦£.         |